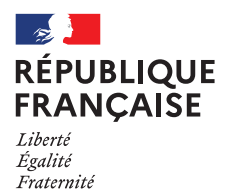

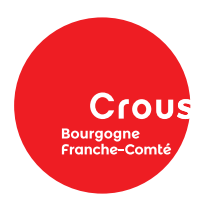

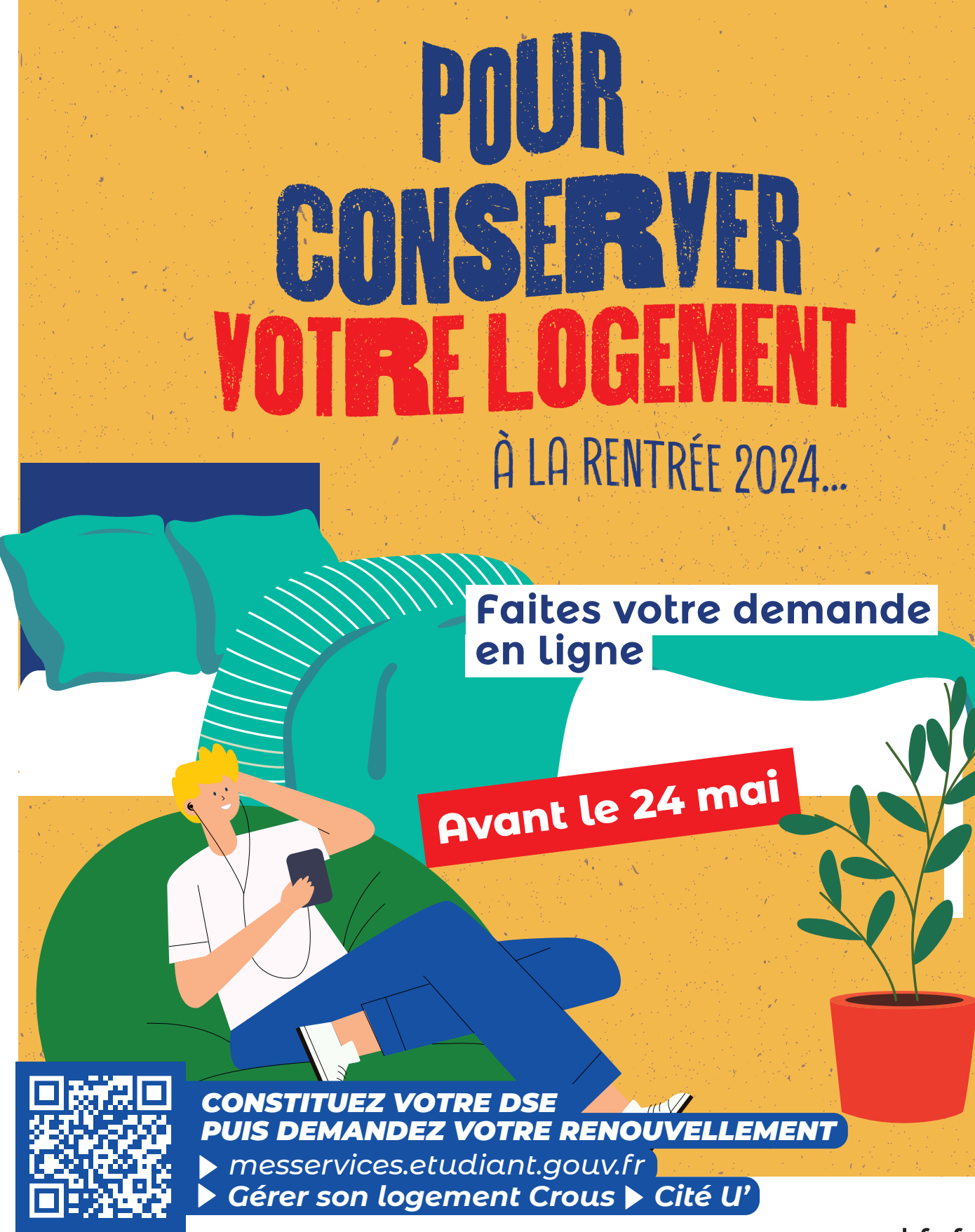

www.crous-bfc.fr f@@&(in)

## PAS A PAS RENOUVELLEMENT

### Étape 1 : saisir votre demande de renouvellement.

Se rendre sur le portail de la vie étudiante messervices.etudiant.gouv.fr et cliquer sur Cité U

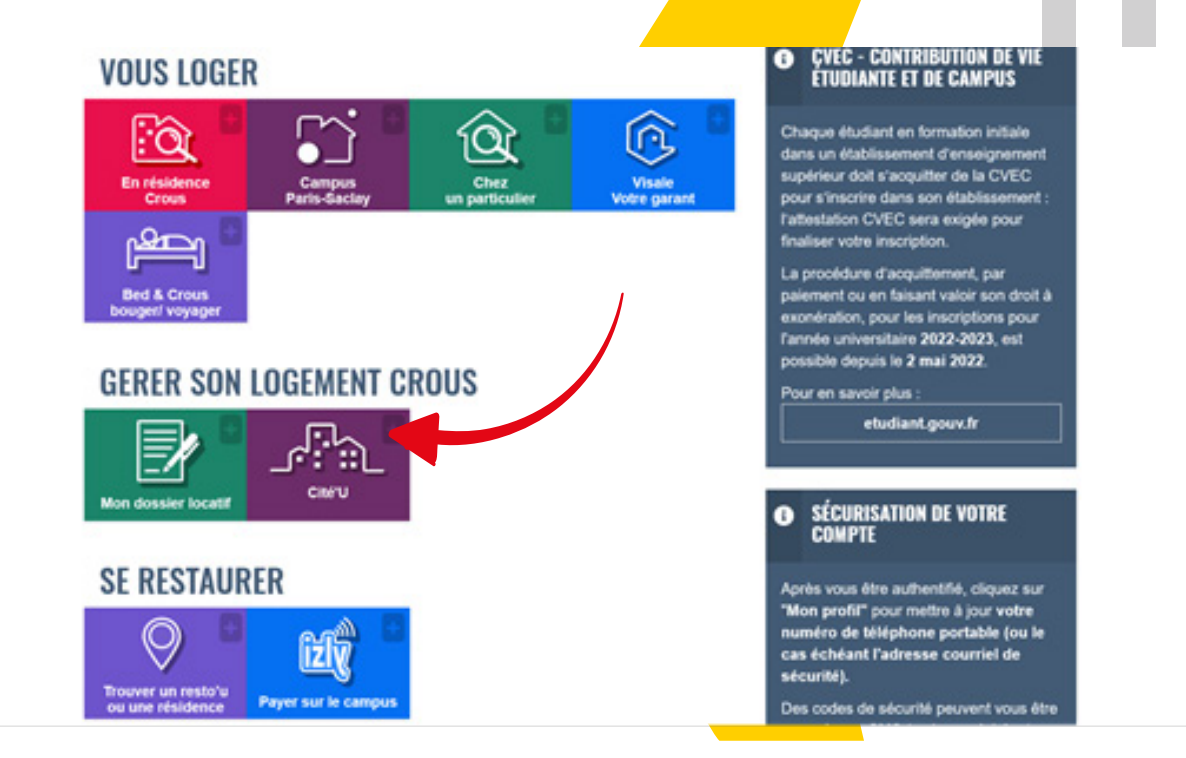

Affichage du Crous actuel et cliquez sur « ouvrir la page du site »

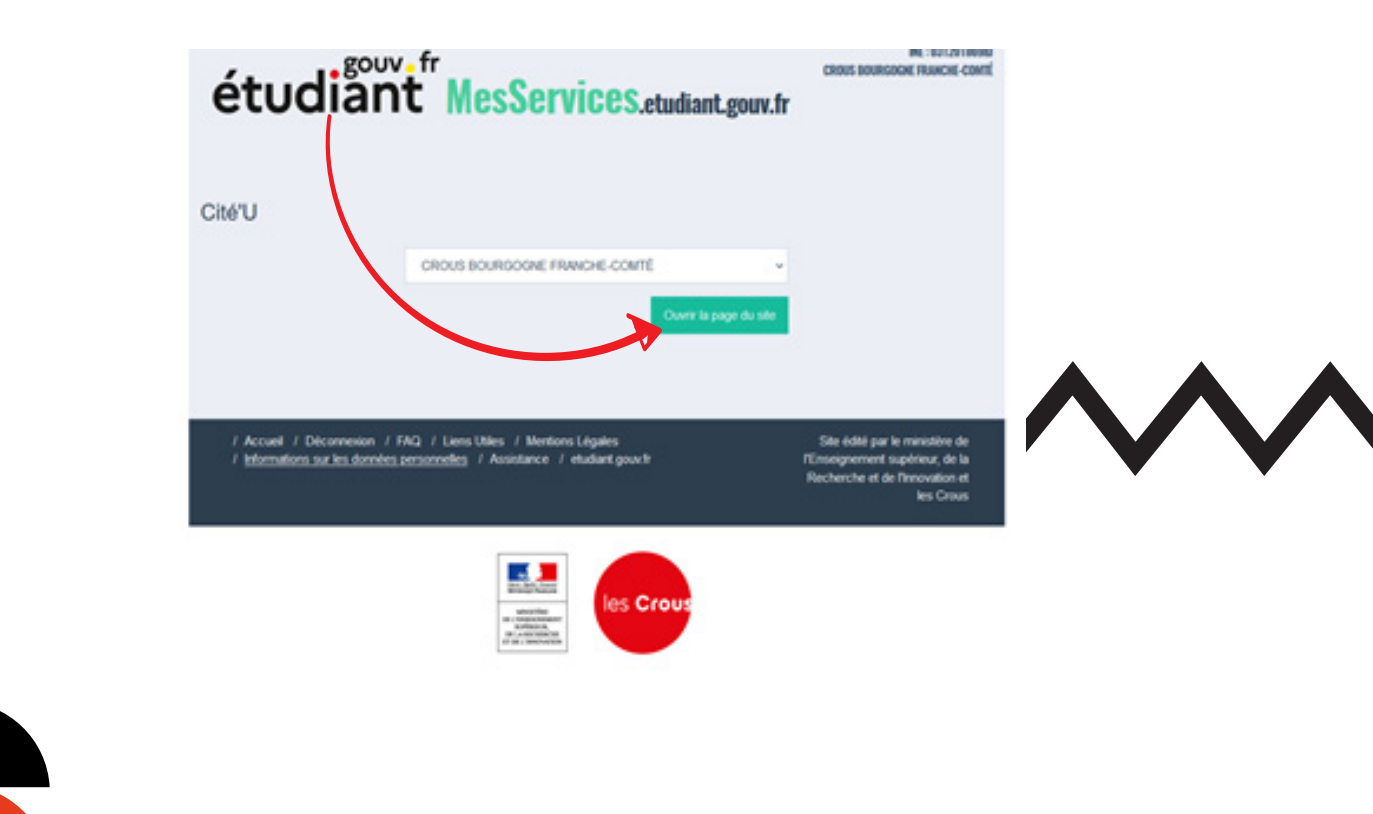

Vous arrivez alors sur l'extranet locataire et devez cliquer sur « mon logement actuel »

|                                                 |                                            | Extranet Locataire                           | e de votre CROUS                                  |                                        | 🛓 Raphael CHAMRAVER |
|-------------------------------------------------|--------------------------------------------|----------------------------------------------|---------------------------------------------------|----------------------------------------|---------------------|
| Vous êtes ici : Portail vie étudiante / Accueil |                                            |                                              |                                                   |                                        |                     |
|                                                 | Si votre colocataire n'a pas reçu d'affect | tion merci de prendre contact avec le secrét | ariat de la résidence afin de régulariser sa situ | aton                                   |                     |
|                                                 | CHOISISSEZ VOTRE FO                        | NCTIONNALITÉ                                 |                                                   |                                        |                     |
|                                                 | Réservation en cours                       | Mon logement actuel                          | <b>****</b><br>Saisie de mon code de<br>sécurité  | Proposition de logement<br>2021 - 2022 |                     |
|                                                 | Proposition de logement<br>2022 - 2023     | Contactez-nous                               | Aide                                              |                                        |                     |

La page « mon logement actuel » s'ouvre et vous devez cliquer sur « demander mon renouvellement »

|                                                               |                                  | Ext                  | ranet Locataire de votre CROUS<br>Bourpogne et Franche-Comté                            | Anghael CHAMPAVIER |
|---------------------------------------------------------------|----------------------------------|----------------------|-----------------------------------------------------------------------------------------|--------------------|
| Vous étes ici : <u>Portail vie étudiante</u> / <u>Accuell</u> | Mon logement actuel              |                      |                                                                                         |                    |
|                                                               | Si votre colocataire n'a pas rej | u d'affectation merc | de prendre contact avec le secrétariat de la résidence afin de régulariser sa situation |                    |
|                                                               |                                  |                      |                                                                                         |                    |
|                                                               | MON LOGEMENT A                   | CTUEL                |                                                                                         |                    |
|                                                               | Résidence Canot A. Janwer        |                      |                                                                                         |                    |
|                                                               | Dibut :                          | 31.08/2020           |                                                                                         |                    |
|                                                               | Actions possibles sur ce logemer | t:                   |                                                                                         |                    |
|                                                               | 🛩 Payer in layer                 |                      |                                                                                         |                    |
|                                                               | B Dernier avis d'échéance        |                      |                                                                                         |                    |
|                                                               | B Attestation CAF                |                      |                                                                                         |                    |
|                                                               | _                                |                      |                                                                                         |                    |
|                                                               | → Transferer le paiement         |                      |                                                                                         |                    |
|                                                               | C Demander mon renoewellemen     |                      |                                                                                         |                    |
|                                                               | Subi du dossier de provision     |                      |                                                                                         |                    |
|                                                               | Statut :                         | En attente de        |                                                                                         |                    |
|                                                               |                                  | varidation           |                                                                                         |                    |
|                                                               |                                  |                      |                                                                                         |                    |
|                                                               |                                  |                      |                                                                                         |                    |
|                                                               |                                  |                      |                                                                                         |                    |
|                                                               |                                  |                      |                                                                                         |                    |
|                                                               |                                  |                      |                                                                                         |                    |
|                                                               |                                  |                      |                                                                                         |                    |
|                                                               |                                  |                      |                                                                                         |                    |
|                                                               |                                  |                      |                                                                                         |                    |

Le statut de la demande de renouvellement est alors « enregistrée »

| LENG Les Cross                          |                                         | Extranet Locataire de                                                                                           | votre CROUS                                       |                                                                                                    |
|-----------------------------------------|-----------------------------------------|----------------------------------------------------------------------------------------------------|---------------------------------------------------|----------------------------------------------------------------------------------------------------|
| Vous étes ici : Portail vie étudiante / | Accueil / Mon logement actuel           |                                                                                                    |                                                   |                                                                                                    |
|                                         | MON LOGEMEN                             | ACTUEL                                                                                                    |                                                   |                                                                                                    |
|                                         | O Demande de renouvelle                 | nt réalisée avec succès                                                                                         |                                                   |                                                                                                    |
|                                         | Résidence Canot A. Jar                  | or the second second second second second second second second second second second second second second second |                                                   |                                                                                                    |
|                                         | Chibut :<br>Chibut :                    | 31/06/2020<br>31/06/2022                                                                                        |                                                   |                                                                                                    |
|                                         | Actions possibles sur ce log            | nent :                                                                                                    |                                                   |                                                                                                    |
|                                         | Paper le loyer Dernier avis d'échélance |                                                                                                    |                                                   |                                                                                                    |
|                                         | B Attestation CAV                       |                                                                                                    |                                                   |                                                                                                    |
|                                         | - Transform to painment                 |                                                                                                    |                                                   |                                                                                                    |
|                                         | C Sulvi de la demande de                | ouvellement                                                                                                    |                                                   |                                                                                                    |
|                                         | Suivi du dossier de prov                | Enregistree                                                                                                    |                                                   |                                                                                                    |
|                                         | Statut :                                | En attente de<br>validation                                                                                     |                                                   |                                                                                                    |
|                                         |                                         | ormations sur les données personnelles   Copyright CNOUS 2022   I                                               | Otranet Locataire de votre CROUS   Version 4.2.13 |                                                                                                    |
| 😫 🔎 Taper ici pour rechercher           | o 🕫 💽 🗖                                 | 💼 📾 🕸 🎒 🔳                                                                                                    |                                                   | in the second second se |

# Une fois votre demande finalisée, vous recevrez le message suivant.

« Vous venez de faire une demande de renouvellement. Cette demande a été prise en compte et sera traitée au plus tard fin juin. Vous pourrez suivre le statut de votre demande en vous rendant sur l'application CitéU de votre Crous. »

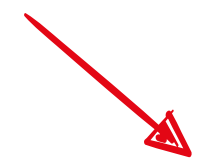

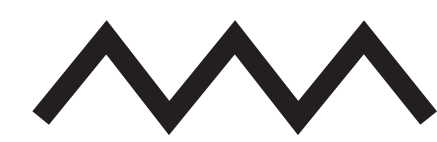

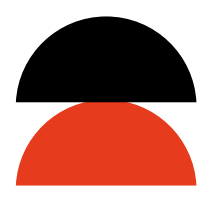

### Étape 2 : validation et confirmation de votre demande

Dès acceptation du renouvellement par le Crous, vous recevez le mail suivant :

#### « Bonjour X

Votre demande de renouvellement de logement en T1 BIS dans la résidence Résidence Canot A. Janvier a été acceptée par votre Crous le 23/05/2023 à 14:48 Heure de Paris. Il vous appartient de vous connecter sur «cité U» - cliquer sur «j'accepte le renouvellement». Dès votre acceptation réalisée, vous pourrez télécharger votre dossier résident sur «cité U» et le retourner à la Résidence sous huit jours. »

Pour valider votre demande, vous devez retourner sur Cité U et cliquer sur «confirmer»

| les Crous                                     | Extranet Locataire de voti<br>Bourgogne et Franche-Comté | e CROUS | 💄 Raphaël CHAMF |
|-----------------------------------------------|----------------------------------------------------------|---------|-----------------|
| es ici : <u>Accéder à mon dossier locatif</u> | Accueil / Proposition de logement 2023 - 2024            |         |                 |
| ✓ Plier PROPOSITIONS D'A                      | CUEIL EN ATTENTE                                         |         |                 |
| Résidence Canot A. Janvier                    |                                                          |         |                 |
| 🔁 Début :                                     | 01/09/2023                                               |         |                 |
| 🙁 Fin :                                       | 31/08/2024                                               |         |                 |
| 🛤 Type de logement :                          | T1 BIS                                                   |         |                 |
| E Limite de confirmation :                    | 13/04/2023                                               |         |                 |
| Actions possibles sur ce logement             |                                                          |         |                 |
| Confirmer                                     |                                                          |         |                 |
|                                               |                                                          |         |                 |
|                                               |                                                          |         |                 |
| → Transférer le palement de l'avan            | sur redevance                                            |         |                 |
|                                               |                                                          |         |                 |
|                                               |                                                          |         |                 |

Lorsque vous aurez cliqué sur Confirmer, vous recevrez un mail avec la fiche d'information et la fiche administrative.

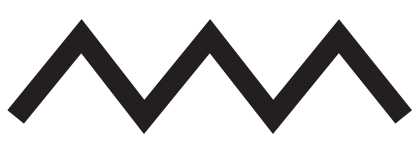

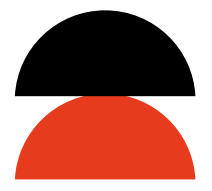

Si vous n'arrivez pas à aller sur « mon dossier locatif » en suivant le lien reçu par mail, modifiez votre mot de passe MSE pour des raisons de sécurité.

| 0                           | E 🕷 / Demandes à valider / DIL/LUZE Cedic [4330420]                                                                                                    | 4 *                                                           |
|-----------------------------|----------------------------------------------------------------------------------------------------|---------------------------------------------------------------|
| Reberber                    | Afficher "DELEUZE Cedric" Demande Journaux                                                                                                    | Liste d'actions +                                             |
| Gestion de l'affre          | 6 X   [2 2] (4 4] = 4   [6]   Y                                                                                                    |                                                               |
| Structures de lagement      | Benjour (Dam et periodn de Teludard)                                                                                                    |                                                               |
| Gestion des infrastructures | Votre demande de rencoellement de logement en gloem de type de logement glaes la résidence gloet de la résidence gloet de la résidence gloet de la résidence gloet de la résidence de la verse aport de la verse aport de la verse de la verse de la v | atient de vous connecter sur "côlé U" - cliquer sur "Jaccepte |
| Utilisteus                  |                                                                                                    |                                                               |
| Jamaa                       |                                                                                                    |                                                               |
| Filde Teau                  | c body p                                                                                                    | 2                                                             |
| Tourlogement                | c Modèle du SM3*                                                                                                    |                                                               |
| Réadmissions                | N                                                                                                    |                                                               |
| Demandes i valider          | Borjou (them at prinom de listudant)                                                                                                    |                                                               |
|                             | Vibbe demande de renozellement de logement en [Num du type de logement] dans la résidence [Sont de la résidence] a ité acceptée par voin GROUS le [Dele de la validation/edu de failectation]. Il vois appointent<br>la renozellement". Des voire acceptation réalisée, vous pournez hélicharger voire dossier résident sur "cité U" et la renovellement à la Residence sous huit jours.                                                                                                    | atient de vous connecter sur "côé U" - cliquer sur "j'accepte |
| Offre complémentaire        | 4                                                                                                    |                                                               |
| 465                         |                                                                                                    |                                                               |
|                             |                                                                                                    | Caractines : 411640 J                                         |
|                             | Annex sur redevance*                                                                                                    |                                                               |
|                             |                                                                                                    |                                                               |
|                             |                                                                                                    |                                                               |
|                             | Annulier l'acceptation Confirmer l'acceptation                                                                                                    |                                                               |
|                             |                                                                                                    |                                                               |
| 0.7                         |                                                                                                    | Automic + 10 17 4 199                                         |

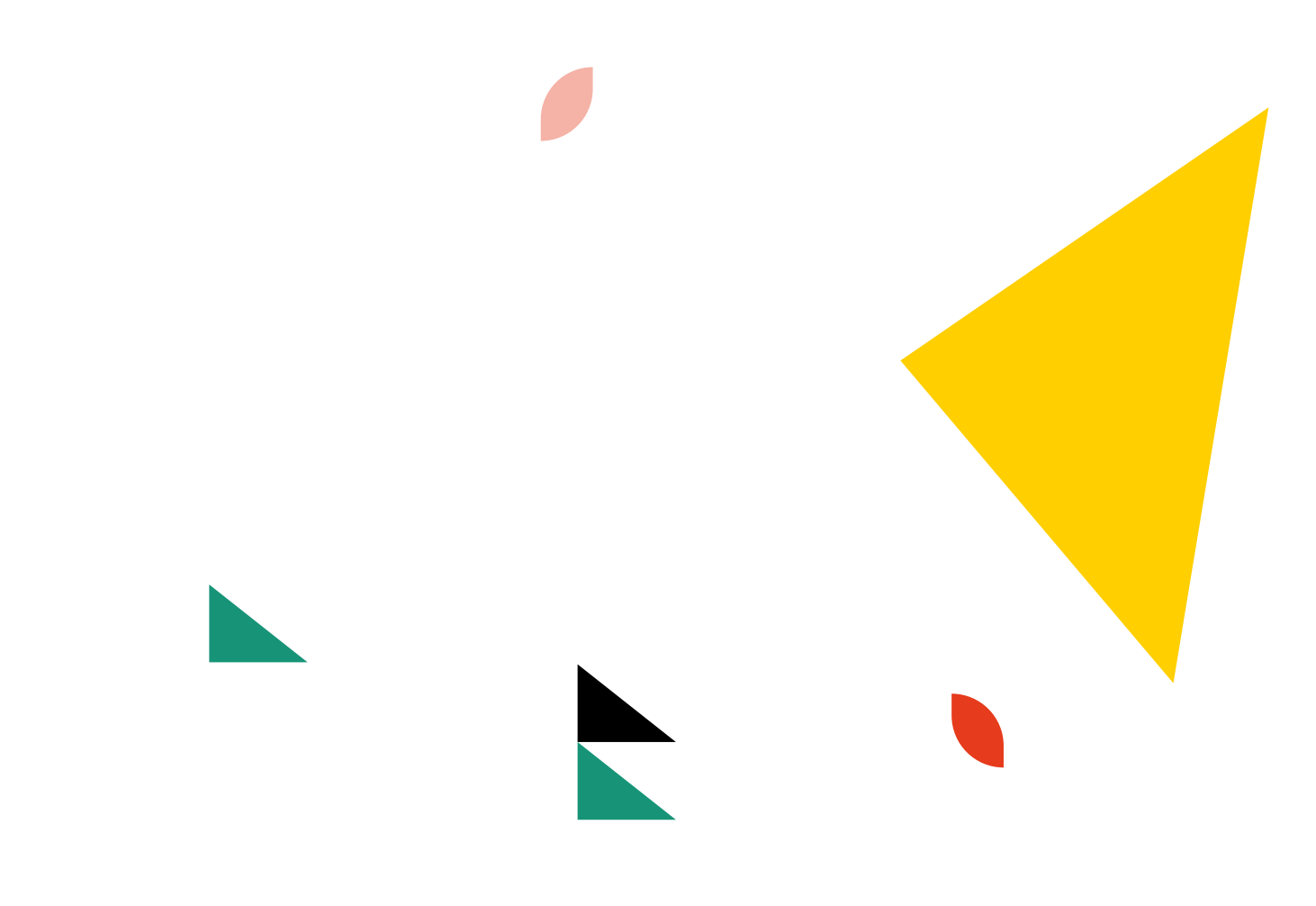